# ENRUTADO DE ARTÍCULOS

### **PRIMER PASO**

Primero tendremos que comprobar si en los parámetros de la empresa tenemos seleccionado en el apartado "enrutar artículo" la opción automático. Eso significa que al dar de alta el artículo se enrutará automáticamente, en caso contrario habrá que hacerlo de manera manual. Para ello, vamos a ir a:

|   | APLICACIÓN- EMPRESAS- CLICK EN LA EMPRESA |  |
|---|-------------------------------------------|--|
| _ |                                           |  |

| Aplication Almater C | ompras ventas racturación etc. venta producción G. Obras Identidades | Transporte Calidad Avisos PDA C Opportunity in | nai keung Oulluaues Ayuua |  |  |  |  |
|----------------------|----------------------------------------------------------------------|------------------------------------------------|---------------------------|--|--|--|--|
| Empresas             | 1 EMPRESA DEMO / 1 Delegacion Central Empresas                       |                                                |                           |  |  |  |  |
| Usuarios             |                                                                      |                                                |                           |  |  |  |  |
| Perfiles             |                                                                      |                                                |                           |  |  |  |  |
| Firma Usuarios       |                                                                      |                                                |                           |  |  |  |  |
| Planing              |                                                                      |                                                |                           |  |  |  |  |
| Opciones >           |                                                                      |                                                |                           |  |  |  |  |
|                      | Código                                                               |                                                | Razón Social              |  |  |  |  |
| Auxiliares           | 1 EMPRESA DEMO                                                       |                                                |                           |  |  |  |  |
| 1 Exit               |                                                                      |                                                |                           |  |  |  |  |

Una vez aqui tendremos que ir

Y seleccionar automático

#### al apartado "parametros PDA"

|                            |                           |                                    |                  |                        |                               | 1                                        |                                   |                 |                  |
|----------------------------|---------------------------|------------------------------------|------------------|------------------------|-------------------------------|------------------------------------------|-----------------------------------|-----------------|------------------|
|                            | T                         |                                    |                  |                        |                               |                                          |                                   |                 |                  |
|                            |                           |                                    |                  |                        |                               |                                          |                                   |                 |                  |
| 🕅 clearERP                 |                           |                                    |                  |                        |                               |                                          |                                   |                 | – 🗆 ×            |
| Aplicación Almacén Compras | s Ventas Factu aciór      | n Pto. Venta Producción G. Obras I | Identidades Trar | nsporte Calidad Avisos | PDA C Opportunity Marketing   | g Utilidades Ayuda                       |                                   |                 |                  |
| 🖭 🚹 🖂 🔒 🎒 🔟 1 EMPRE        | SA DEMO / 1 Delegation Ce | entral Empresas                    |                  |                        |                               |                                          |                                   |                 | demo - 11/12/202 |
|                            |                           |                                    |                  |                        |                               |                                          |                                   |                 | « 🤍 💿 듺 💿 😣      |
| Empresa Razón Social       |                           |                                    |                  |                        | Nom                           | bre Comercial                            | Nif                               | Moneda          |                  |
| 1 EMPRESA DEMO             | )                         |                                    |                  |                        | EMPRI                         | ESA DEMO                                 | 99999018D                         | EUR EUROS       | 9.8              |
| Dirección                  |                           | Loc                                | calidad          |                        | CP                            | Provincia                                |                                   | País            |                  |
| Plaza Demostracion nº3 B11 | 111111                    | NIG                                | RAN              |                        | 36350                         | PONTEVEDRA                               | ~ ~                               | ESPANA          | ~ 4              |
| Teléfono1                  | Teléfono2                 | Fax                                | Color            | Color B                | Barra Corre                   | eo electrónico                           |                                   | Idioma          | 0.0              |
| 986656565                  | 986659898                 | 9865465659                         |                  |                        | demo(                         | @opensortsi.es                           |                                   | ES ESPANOL      | <u> </u>         |
| Delegaciones Usuarios URL  | Certificados Parar        | metros Poas Tipos de Tasa Datos A  | dicionales Enlac | e Contable Conf. Gene  | eral Series Alm. Series Comp. | Series Ven.   Series Fab.   Notificación | ies Imagenes Dias                 | Espec. SGA      |                  |
| Generales Otras Opciones   | Impresión Liquidacio      | ón Comunicaciones                  |                  |                        |                               |                                          |                                   |                 |                  |
| Login FTP                  | pruebasftp                |                                    |                  | Password FTP           | patojalicoso                  |                                          | Directorio FTP                    | //env           |                  |
| Password Carga             | 123                       |                                    |                  | Orden Carga            | Orden Introducción            | ,                                        | <ul> <li>Puerto FTP</li> </ul>    |                 | 12221            |
| Trazabilidad Cargas        | Pide Lote                 |                                    | ~                | Trazabilidad Ventas    | Automática                    |                                          | Sonido                            | Si              | ~                |
| Password Importación       | 123                       |                                    |                  | Tipo Enrutado          | Automático                    |                                          | <ul> <li>Cambio Rutero</li> </ul> | Si              | ~                |
| Modo Consulta Artículos    | Orden C.Artículo          |                                    | ~                | Registro Sanitario     | No Eprutar                    |                                          | Modo Inserción                    | Muestra Mensaje | ~                |
| Modo Impresión             | Orden Introducción        | n                                  | ~                | Nombre empresa         | Manual                        |                                          | Nº Decimales                      | 2               | ~                |
| Pintar Cab. Empresa        | No                        |                                    | ~                | Máx. Núm. lineas       | Automático                    |                                          | IVA + Rec. SC.                    | No              | ~                |
| Password Promotor          |                           |                                    |                  | Env.Lotes Sin Sto      | Todo                          | ,                                        | <ul> <li>Tipo Consulta</li> </ul> | Hostelería      | ~                |
| Diario PDA                 |                           |                                    | 1                | Verificar NIF          |                               | ,                                        | Pass Recuento                     | 1234            |                  |
| Contar Lotes Caducados     | No                        |                                    | ~                |                        |                               |                                          |                                   |                 |                  |
| Enlazar al actualizar      | Si                        |                                    | ~                |                        |                               |                                          |                                   |                 |                  |
|                            |                           |                                    |                  |                        |                               |                                          |                                   |                 |                  |
|                            |                           |                                    |                  |                        |                               |                                          |                                   |                 |                  |

En caso de que ya estuviese seleccionada la opción automático y el artículo aun así no estuviese enrutado haríamos los siguiente:

## ENRUTADO DE ARTÍCULOS

### OPCIÓN 1

| Alma | acén Compras Ventas Fac | tu |
|------|-------------------------|----|
|      | Auxiliares              | >  |
|      | Almacenes               |    |
|      | Ubicaciones             | >  |
|      | Zonas de Recuento       |    |
|      | Vistas                  |    |
|      | Marcas                  |    |
|      | Familias                |    |
|      | Artículos               |    |
|      | Graneles                |    |
|      | Medicamentos            |    |
|      | Gestión de Contenedores | >  |
|      | Trazabilidad            | >  |
|      | Consultas               | >  |
|      | Herramientas            | >  |
|      | Procesos Almacén        | >  |
|      | Reaprovisonamiento      | >  |
|      | Ajuste Stock mín.       |    |
|      | Reubicación Artículos   |    |
|      | Recepción de Mercancía  |    |

Vamos a ir al propio artículo para comprobar si esta enrutado. Para ello seleccionaremos:

### **ALMACÉN – ARTÍCULOS**

Y en esta pestaña se nos mostrarán todos los artículos que tenemos dados de alta

| Aplicación Almacén              | Compras Ventas           | Facturación Pto. Venta Producción G | . Obras Identidades T | ransporte Calidad | d Avisos P          | DA C Opport    | unity Marketing Utili | idades Ayuda          |                          |             |                  |              |              |  |
|---------------------------------|--------------------------|-------------------------------------|-----------------------|-------------------|---------------------|----------------|-----------------------|-----------------------|--------------------------|-------------|------------------|--------------|--------------|--|
| e 沾 🖂 🔒 💷 I                     | 1 EMPRESA DEMO / 1       | 1 Delegacion Central Artículos      |                       |                   |                     |                |                       |                       |                          |             |                  | demo         | - 11/12/2024 |  |
|                                 |                          |                                     |                       |                   |                     |                |                       |                       |                          |             |                  | « 🔍 🔂 😣      | - 0 -        |  |
| Código Código PDA Descripción B |                          |                                     |                       | úsqueda Ampliada  | 3                   |                |                       | Referencia            | Referencia Código Barras |             |                  | Ref.Prov.    |              |  |
| Marca                           |                          | ]                                   | Familia Fa            |                   |                     |                | amilia x Ni           | Táctico Tipo artículo |                          |             |                  |              |              |  |
|                                 |                          |                                     |                       |                   |                     |                | 9                     |                       |                          | ۹ 😢         | ~                | -            | ~            |  |
| Proveedor                       |                          |                                     | Ν                     | larca Web         |                     |                |                       |                       |                          | Incluir Web | Regularizable    | Activos      |              |  |
|                                 |                          |                                     | 9                     |                   |                     |                |                       |                       | 9                        | ~           | ~                | Solo Activos | ~            |  |
| 🔌 - 🖨 Etique                    |                          |                                     |                       |                   |                     | 1              | 1                     |                       |                          | Buscar      |                  |              |              |  |
| Código                          | Descripción P.Med. Cost  |                                     | P.Med. Coste          | Existenci         | Existencias Marca   |                | familia               | C.Proveedor           | C.Proveedor Iva Compras  |             | Fecha Ult.Compra |              | _            |  |
| 0010090                         | CORNETES SABOR QUESO 95G |                                     | 0,5                   | 0,58 4.401        |                     | FAMILIA GENERI |                       | 2 Reducido            |                          | 8/11/2024   |                  | <u>^</u>     |              |  |
| 0010091                         | MILKA TAV ALF            | JA TAV ALPINE MILK                  |                       | 1,25 7.671        |                     |                | FAMILIA GENERI        |                       | 2 Reducido               |             | 8/11/2024        |              |              |  |
| 0010092                         | MILKA 5X37G              | TENDER MILKA 12CA                   | 0,8                   | 57                | 3.551 FAMILIA G     |                | FAMILIA GENERI        |                       | 2 Reducido               |             | 8/11/2024        |              | _            |  |
| 0010093                         | KASKYS 120G              | 10BOL                               | 2,5                   | 8                 | 16.917 FAMILIA GENE |                | FAMILIA GENERI        | 2 Reducido            |                          | (           | 8/11/2024        |              |              |  |
| 0010094                         | KASKYS 10000             | G 6 BOLSAS                          | 0,5                   | 52                | 1.329               |                | FAMILIA GENERI        | 2 Reducido            |                          | (           | 8/11/2024        |              |              |  |
| 0010101                         | KASKYS 250G              | 10BOL                               |                       | 0                 | 0                   |                | FAMILIA GENERI        | 2 Reducido            |                          |             |                  |              |              |  |
| 01010                           | BACALAO VERI             | DE NOR HOJAS 0.8/1.2 C/25K          | 10,07                 | 3 2               | 206,719             |                | BACALAO ANTE          |                       | 1 Exento                 |             | 0/09/2024        |              |              |  |
| 0101256                         | palmera redon            | da 12u                              | 0,8                   | 19                | 240                 |                | COSTAMAR              |                       | 2 Reducido               | 1           | 8/09/2024        |              |              |  |
| 01015                           | BACALAO VERI             | DE NOR LOMOS 20/30 PSF C/5K         | 4,3                   | 6                 | 150,58              |                | BACALAO ANTE          |                       | 1 Reducido               | 3           | 0/05/2023        |              |              |  |
| 01016                           | BACALAO VERI             | DE NOR LOMOS 10/20 PSF C/5K         | 5,37                  | '5                | 470,93              |                | BACALAO ANTE          |                       | 1 Reducido               |             | 8/09/2024        |              |              |  |
| 01025                           | BACALAO VERI             | DE NOR HOJAS 0.8/1.2 C/25K          |                       | 1                 | 21,3                |                | BACALAO ANTE          |                       | 1 Reducido               | 2           | 7/10/2023        |              |              |  |
| 01026                           | LOTE NAVIDAD             | BOLLERIA FANTASTICA                 | 0.50                  | 13                | 15                  |                | FAMILIA GENERI        |                       | 2 Reducido               |             |                  |              |              |  |

Una vez dentro de la ficha del artículo nos dirigiremos a la pestaña de "tipos de ruta" (que no aparecerá si en los parámetros de la empresa tenemos seleccionado "no enrutar"). Y en esa pestaña aparecerá la ruta que le corresponde. En caso de que no aparezca nada, introduciremos una ruta.

| Aplicación Almacén Comp       | Dras Ventas Facturación Pto. N<br>IPRESA DEMO / 1 Delegacion Central <b>Ar</b> | Venta Producción G.<br><b>tículos</b> | Obras Identidades Trans            | oorte Calidad Aviso        | S PDA C                 | Opportunity        | Marketing Utilidades         | Ayuda                         |                |                     | demo - 11/12/20                 | 224                                |
|-------------------------------|--------------------------------------------------------------------------------|---------------------------------------|------------------------------------|----------------------------|-------------------------|--------------------|------------------------------|-------------------------------|----------------|---------------------|---------------------------------|------------------------------------|
| 32/324 🔊 😒                    |                                                                                |                                       |                                    |                            |                         |                    |                              |                               | « Q            | 0 🖩 👩 🔇             | ) 🗂 🚺 - 💭 🕞 🌣                   | •                                  |
| Código                        | Familia                                                                        |                                       |                                    |                            | Tip                     | Producto           |                              |                               | Grupo Produ    | ctos                | 12                              |                                    |
| 0010091                       | XX FAMILIA G                                                                   | ENERICA                               |                                    | 9                          | V 😢 🔼                   | Paq                | ietes                        |                               | 38             |                     |                                 | <u>k</u>                           |
| Descripcion                   |                                                                                |                                       |                                    |                            | Mar                     | ca                 |                              |                               | Marca Web      |                     | K                               | 2                                  |
| Referencia                    | Código Barras                                                                  |                                       | Cód.Barras Caia                    | [                          | - Ref                   | Prov.              | C.Proveedor                  | Proveedor                     |                |                     |                                 |                                    |
|                               | 7622210738905                                                                  |                                       |                                    |                            |                         |                    | 2                            | bollerias industriales S.A.   |                |                     |                                 |                                    |
| F. Ult.Com.                   | Brut.Ult.Com P.U                                                               | llt.Compra                            | P.Neto U.C                         | P.Escandalo                | P.M                     | .Coste             | P.M.Neto Co.                 | PMC.Porte                     | s PMC.N        | let.Portes          | PM.S/Dt                         |                                    |
| 08/11/2024                    | 1,25                                                                           | 1,25                                  | 1,25                               |                            |                         |                    | 1,25                         | 1,25                          | 1,25           | 1,                  | ,25                             | 1                                  |
|                               |                                                                                |                                       |                                    |                            | Fec                     | ha Alta<br>12/2023 | 17                           | Fecha Fuera Tarifa            | <b>T</b>       | Exporta Tarifa      | Cliente                         |                                    |
|                               | Existencias                                                                    | Propias                               | En Proceso                         | Disponible                 |                         | Pdt.Ser            | v. Pd                        | t.Recib.                      | lit.Com.       | Pdt.Consumir        |                                 |                                    |
| Unidades                      | 7.671                                                                          | 7.67                                  | 1                                  | 0                          | 7.59                    | 5                  | 76                           | 72                            | 2.40           | 0                   | 0                               |                                    |
| Cajas                         | 319,666665                                                                     | 319,66666                             | 5                                  | 0                          | 316,49999               | 9                  | 3,166666                     | 3                             | 10             | 0                   | 0                               |                                    |
| Datos Adio<br>Suplementos Tra | cionales T<br>izabilidad Documentación                                         | arifas<br>n Adjuntos                  | Parámetros<br>Ubicaciones Posibles | Vistas y<br>Ubicaciones Pe | / Familias<br>ermitidas | Tipo Ru            | Relaciones<br>ta Fabricacion | Refere<br>Reaprovisionamiento | Restricciones  | Stocks<br>Fichas Fa | PDA/Tablet<br>milia Web Packing | Lis                                |
|                               | E                                                                              |                                       |                                    |                            |                         |                    | Tipo Ruta                    |                               |                |                     | Buscar                          |                                    |
|                               | Codigo                                                                         |                                       |                                    |                            | Descripci               | on                 |                              |                               | 0              | rden                |                                 |                                    |
|                               |                                                                                |                                       | 1 Ruta Articulo Gene               | erica                      |                         |                    |                              |                               |                |                     | 3.09                            | 0                                  |
| e damo                        | s al bot                                                                       | ón de                                 | añadiı                             | y se                       |                         | 1 EMPRI            | ESA DEMO / 1 Deleg           | gacion Central                |                | Articu              | ulos Tipo de                    | Ruta del Artículo                  |
| os abre                       | e una v                                                                        | /entar                                | na aue                             | nos                        |                         | Articul            | D                            |                               |                |                     | Tipo Ruta                       |                                    |
|                               |                                                                                |                                       |                                    |                            |                         | 001009             | 91                           | MILKA TAV A                   | LPINE MILK     | ۵ 🕲                 |                                 |                                    |
| ide aso                       | ciarle ur                                                                      | na rut                                | a al art                           | ículo                      |                         |                    |                              | ] L                           |                |                     |                                 |                                    |
|                               | • - • • •                                                                      |                                       |                                    |                            |                         |                    |                              |                               |                |                     |                                 |                                    |
| n cuest                       | ion. Una                                                                       | l vez p                               | ulsamo                             | os en                      |                         |                    |                              |                               |                | K                   |                                 |                                    |
| otón de                       | e auarda                                                                       | ar 🗐                                  | el art                             | ículo                      |                         |                    |                              | Por lo                        | o genei        | ral                 | D                               | a iqual e                          |
|                               | gaarac                                                                         |                                       |                                    |                            |                         |                    |                              |                               | 3              | -                   |                                 | (                                  |
| staría e                      | enrutado                                                                       | )                                     |                                    |                            |                         |                    |                              | se p<br>gené                  | one la<br>rica | 1,                  | p<br>p                          | onga (p<br>onemos 1<br>ularinta ai |
|                               |                                                                                |                                       |                                    |                            |                         |                    |                              |                               |                |                     | C                               | JOTITIO SI I                       |

Da igual el número que se ponga (por lo general ponemos 10), pero hay que cubrirlo si no nos va a dejar guardarlo

ا ک

Orden

 $\times$ 

demo - 11/12/2024

## ENRUTADO DE ARTÍCULOS

**OPCIÓN 2** 

Mant. Rappels

Presupuestos de Venta

Otra forma de enrutar un artículo es haciéndolo desde la ruta, en vez de desde el artículo (que es lo que acabamos de hacer). Para ello nos dirigiremos a:

#### **VENTAS- PREVENTA/AUTOVENTA-TIPOS RUTA DE ARTÍCULO**

| Ventas Facturación Pto. Venta Producció | Rutas de Venta         |
|-----------------------------------------|------------------------|
| Auxiliares >                            |                        |
| Procesos >                              | Ruta de Clientes       |
| Clientes                                | Tipos Ruta de Artículo |
| Mantenimiento Exclusividades            |                        |
| Obras                                   | Repartos               |
| Aseguradoras                            | Asignar Ruta Pedido    |
| Gestión de Comerciales >                | / bightir readur calao |
| Promociones / Regalos                   | Asia. Ruta Televenta   |
| Packs de Venta                          | - i i                  |
| Dtos.Financieros de Venta               | Televenta              |
| Mant. Condiciones                       | managerVisnegTeleventa |
| Mant. Tarifas >                         |                        |
|                                         |                        |

Una vez aquí debemos de pinchar en la ruta en la cual queremos introducir el artículo. Una vez dentro de la ruta nos aparece una pantalla con todos los artículos enrutados en la misma:

demo - 11/12/202

| Pedidos de Venta<br>Albaranes de Venta<br>Traspaso de líneas a nuevo Albarán | Código Nombre          Image: Código Nombre         Image: Código Nombre< | Generica |                                  | « <u>Q</u> | 9 🗏 8 😣 |
|------------------------------------------------------------------------------|----------------------------------------------------------------------------------------------------|----------|----------------------------------|------------|---------|
| RMA                                                                          | ··· 🔜 🔜 📼 🌑                                                                                                    |          |                                  | Busc       | .ar     |
| Gestor Incidencias RMA                                                       |                                                                                                    | Codigo   | Articulo                         | Orden      | +       |
| Objetivos                                                                    | 1425696                                                                                                    | ł        | bacalao guenisimo                |            | 3.240 ^ |
| objeatos                                                                     | 22222                                                                                                    | 1        | MILKA TAV ALPINE MILK            |            | 3.230   |
| Margan Documentos                                                            | 01236                                                                                                    | [        | BACALAO DEL NORTE                |            | 3.220   |
| Margen Documentos                                                            | 2632                                                                                                    |          | GALLETAS 25 HALLOWEEN S/W.LOZANO |            | 3.210   |
| Mant.Contratos >                                                             | 4320                                                                                                    | F        | FINI-LETAS (BU-6)170 UNID        |            | 3.200   |
| Dialdina                                                                     | 0101256                                                                                                    |          | palmera redonda 12u              |            | 3.190   |
| PICKING                                                                      | 0010101                                                                                                    |          | KASKYS 250G 10BOL                |            | 3.180   |
| Preventa/Autoventa >                                                         | 62006                                                                                                    | ſ        | PLUM CAKE KIWI 1U 5P 400G        |            | 3.170   |
| Orden de Carga                                                               | 120162                                                                                                    | I        | DONAS CHOCO 3u CARTON 20p 135g   |            | 3.160   |
| Orderi de Carga                                                              | 1288                                                                                                    | N        | VALENCIANA 12U 300G 11P EURO     |            | 3.150   |

Ahora tenemos que pulsar el botón de añadir 属 para que se nos abra la siguiente pestaña:

| % ventas.EArticulotpruta              |                                     | ×                 |                     |
|---------------------------------------|-------------------------------------|-------------------|---------------------|
|                                       |                                     | « 🤍 🕒 듺 🔘 🔇       |                     |
| 1 EMPRESA DEMO / 1 Delegacion Central | Articulos Tipo de Ruta del Artículo | demo - 11/12/2024 | Al Igual que antes  |
| Articulo                              | Tipo Ruta                           | Orden             | , para poder seguir |
|                                       | 🔍 这 1 🦷 Ruta Articulo Generica 🔍 🍥  |                   | avanzando           |

Y aquí introducir el artículo que queremos incluir en esta ruta. Es exactamente igual que en la opción anterior pero en vez de pedirme la ruta me pide el artículo